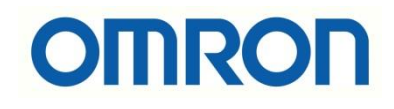

# NJ/NX Model PLC'lerde Web Server Kullanımı

## İÇİNDEKİLER

- Giriş
- Fonksiyon Bloğu
- Uygulama

### Giriş

Bu dökümanda Sysmac Studio platformunda kullanılan NJ/NX PLC'lerde Web Server özelliği kullanılarak veri alış verişi sağlanacaktır.

Web server ya da ağ sunucusu, internet üzerinde bir web sitesinin yayınından sorumlu olan sunucudur. Hosting işlemini internet protokolü üzerinden sunar.

NJ/NX PLC'lerde doğrudan Web Server özelliği mevcut değildir. Bu özellik ihtiyaç halinde geliştirilmiş fonksiyon bloğu aracılığıyla sunulmaktadır.

## Fonksiyon Bloğu

Web Server özelliği için geliştiriren fonksiyon bloğu bir Web tarayıcısında 100'e kadar DINT, REAL, BOOL veya STRING kullanıcı verilerini okuma / yazma ve SD kartta depolanan değişkenleri özel HTML sayfasında görüntüleme olanağı sağlar. NJ1, NJ3, NJ5, NX1 ve NX7 model PLC'ler ile uyumlu olarak çalışmaktadır.

| Enter Function Block |                  |                              |                 |  |  |  |  |
|----------------------|------------------|------------------------------|-----------------|--|--|--|--|
|                      | WebServer        |                              |                 |  |  |  |  |
|                      | Start            | Listening                    |                 |  |  |  |  |
| Enter Variable—      | MyDint —— ——     | - MyDint                     | —Enter Variable |  |  |  |  |
| Enter Variable—      | MyReal —— ——     | <ul> <li>MyReal</li> </ul>   | —Enter Variable |  |  |  |  |
| Enter Variable—      | МуВооІ —— ——     | <ul> <li>MyBool</li> </ul>   | —Enter Variable |  |  |  |  |
| Enter Variable-      | MyString —— ——   | <ul> <li>MyString</li> </ul> | —Enter Variable |  |  |  |  |
| Enter Variable-      | Dint_Size        | Error                        | -Enter Variable |  |  |  |  |
| Enter Variable—      | Real_Size        | ErrorID                      | —Enter Variable |  |  |  |  |
| Enter Variable—      | Bool_Size        | Logged                       | —Enter Variable |  |  |  |  |
| Enter Variable—      | String_Size      | Last_State                   | —Enter Variable |  |  |  |  |
| Enter Variable-      | Dint_Label       |                              |                 |  |  |  |  |
| Enter Variable-      | Real_Label       |                              |                 |  |  |  |  |
| Enter Variable—      | Bool_Label       |                              |                 |  |  |  |  |
| Enter Variable—      | String_Label     |                              |                 |  |  |  |  |
| Enter Variable—      | HTML_Port        |                              |                 |  |  |  |  |
| Enter Variable—      | ServerName       |                              |                 |  |  |  |  |
| Enter Variable—      | Password         |                              |                 |  |  |  |  |
| Enter Variable-      | Check_Password   |                              |                 |  |  |  |  |
| Enter Variable-      | DisableWrite     |                              |                 |  |  |  |  |
| Enter Variable-      | Refresh_Interval |                              |                 |  |  |  |  |
| Enter Variable—      | Logout_Delay     |                              |                 |  |  |  |  |
| Enter Variable—      | LogOut           |                              |                 |  |  |  |  |

"At work for a better life, a better world for all..."

- ✓ Erişim bir parola ile sınırlandırılabilir.
- ✓ Bir **Refresh\_Interval** ayarlanabilir. "0" değeri sayfayı yenilemez.
- ✓ "DisableWrite" seçeneği yazma engellenebilir.
- ✓ Web sayfasına erişmek için Proxy'niz HTML\_Port bağlantı noktasına izin vermelidir.
- ✓ Html isteği şu şekilde olmalıdır: **IP adresi: HTML\_Port.**

Fonksiyon bloğunda kullanılan giriş ve çıkış değişkenleri aşağıdaki tabloda gösterilmiştir:

Input/Output değişkenleri;

|          | Туре       | Değer aralığı                       | Fonksiyon             |
|----------|------------|-------------------------------------|-----------------------|
| MyDint   | ARRAY(100) | 0 to 99999999                       | Double Integer dizisi |
| MyReal   | ARRAY(100) | -3,402823e+38<br>to<br>3,402823e+38 | Real dizisi           |
| MyBool   | ARRAY(100) | ON-OFF                              | Bool dizisi           |
| MyString | ARRAY(100) |                                     | String dizisi         |

Output değişkenleri;

| Name       | Туре       | Değer aralığı | Fonksiyon                           |
|------------|------------|---------------|-------------------------------------|
| Listening  | BOOL       | OFF-ON        | Master için server durumunu dinleme |
| Error      | BOOL       | OFF-ON        | Error Flag                          |
| ErrorID    | UINT       | 0000-FFFF     | Error ID                            |
| Logged     | BOOL       | OFF-ON        | Master'ın bağlantı sağlaması        |
| Last_State | STRING(32) |               | Son hata durumu                     |

Input değişkenleri;

| Nama                     | Туре       | Range           | Fonksiyon                                          |
|--------------------------|------------|-----------------|----------------------------------------------------|
| Start                    | BOOL       | OFF-ON          | ON olduğunda FB çalışır.                           |
| Dint_Size                | UINT       | 1-100           |                                                    |
| Real_Size                | UINT       | 1-100           |                                                    |
| Bool_Size                | UINT       | 1-100           | Goruntulenecek oge sayisi.                         |
| String_Size              | UINT       | 1-100           |                                                    |
| Dint_Label               | ARRAY(100) | 30<br>Karakter  |                                                    |
| Real_Label<br>Bool_Label | ARRAY(100) | 30<br>Karakter  | Han äžanin änünda aärüntülanasalı atilatlar        |
|                          | ARRAY(100) | 30<br>Karakter  | Her ogenin onunde goruntulenecek etikeller.        |
| String_Label             | ARRAY(100) | 30<br>Karakter  |                                                    |
| HTML_Port                | UINT       | 1-65535         | Local Port (80 and 21 non available)               |
| ServerName               | STRING(20) | 20<br>Karakter  | HTML sayfasında görüntülenecek başlık.             |
| Password                 | STRING     | 0-<br>999999999 | Şifre (8 karakter gerekli)                         |
| Check_Password           | BOOL       | OFF-ON          | Parola ile denetlenen erişimi etkinleştir.         |
| Refresh_Interval         | UINT       | 0-9999          | Yenileme zaman aralığı (saniye)<br>0: Yenileme yok |
| DisableWrite             | BOOL       | OFF-ON          | Öğelerden sonra yazma butonlarını görüntüleme.     |
| Logout_Delay             | UINT       | 0000-9999       | Bir aksiyon olmadığında logout süresi.             |
| LogOut                   | BOOL       | OFF-ON          | Bağlantıyı kesme işlemi.                           |

## Uygulama

Öncelikle NJ PLC'ye geliştirilen fonksiyon bloğu eklenir. "Project – Library – Show References" yolu kullanılır.

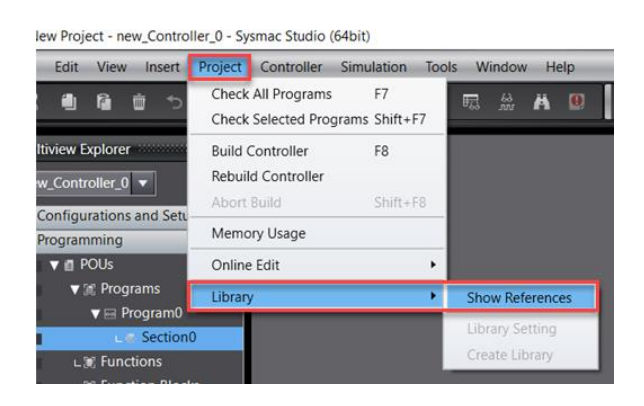

Eklenen fonksiyon bloğu üzerinde dğişken tanımlamaları yapılır. Değişkenler arasından Server Name ve Password unutulmamalıdır. Çünkü web'de bağlantı yapmak için bu bilgiler kullanılmaktadır.

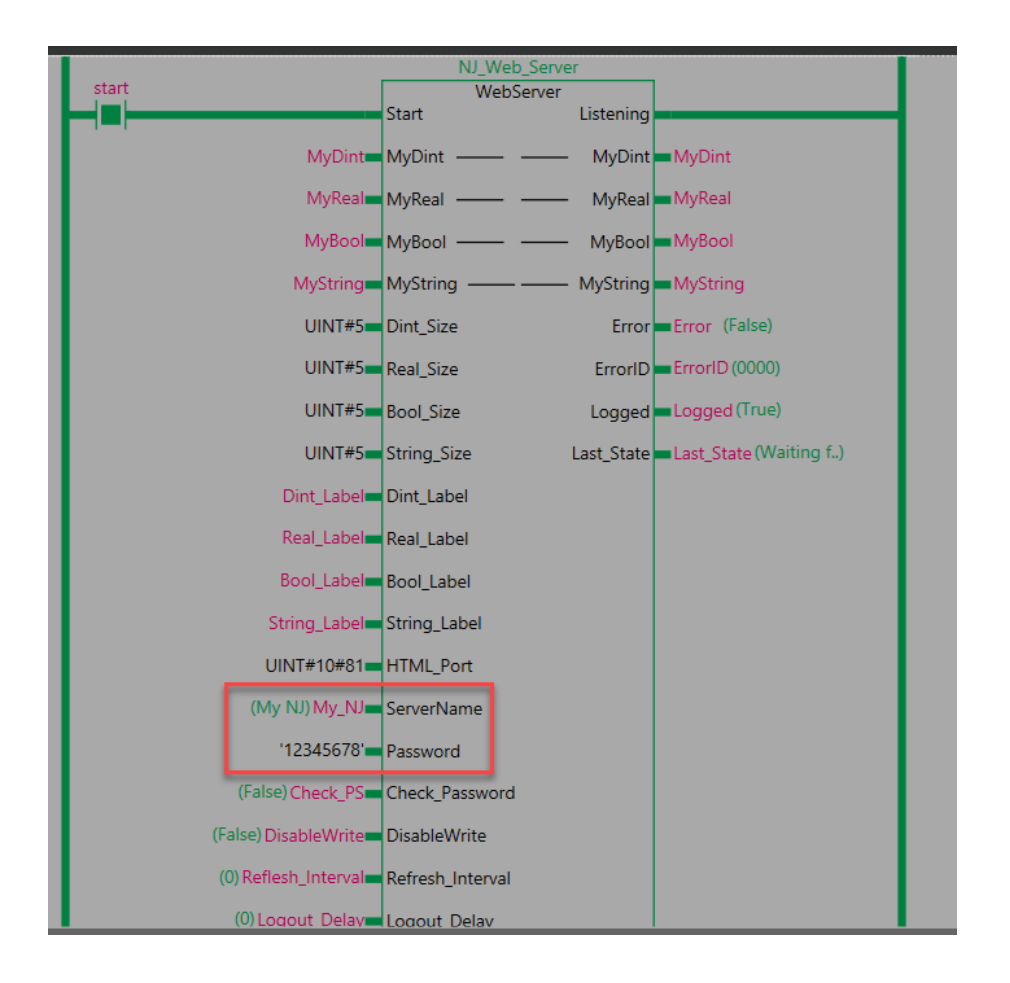

"At work for a better life, a better world for all..."

Değişken tanımlamasının ardından, webde PLC'ye bağlantı yapmak adına arama kısmına **IP adresi: HTML\_Port** yazılır.

IP:**192.168.250.1** HTML Port: **81** 

| 0            | Yeni Sekme  |   | ×                | + |                  |   |                |        |                  |
|--------------|-------------|---|------------------|---|------------------|---|----------------|--------|------------------|
| $\leftarrow$ | → C (       | 0 | 192.168.250.1:81 |   |                  |   |                |        |                  |
|              | Uygulamalar | • | SYSMAC CX-Progra | 3 | SYSMAC CP Series | > | Operator Login | onteon | CQM1H CPU and Ir |

Enter ile devam edildiğinde Web server bloğunda bulunan server name ve password 'lerin girildiği pencere açılır. Kullanıcı adı ve şifre girilir. "Login" butonu ile devam edilir.

| MY NJ                                |       |  |
|--------------------------------------|-------|--|
| Password :                           | Login |  |
| Last refresh time: 2022-03-11-10:50: | 43    |  |

Web server bloğunu kontrol ettiğimizde "Logged" değişkenimiizn "true" olduğu görünür:

| start      | NJ_Web_Serv        | /er        |                        |
|------------|--------------------|------------|------------------------|
|            | WebServer<br>Start | Listening  |                        |
| MyDint     | MyDint — —         | - MyDint   | MyDint                 |
| MyReal     | MyReal — —         | – MyReal   | MyReal                 |
| МуВоо      | МуВооІ —— —        | – MyBool   | МуВооІ                 |
| MyString   | MyString — —       | - MyString | MyString               |
| UINT#5     | Dint_Size          | Error      | Error (False)          |
| UINT#5     | Real_Size          | ErrorID    | ErrorID (0000)         |
| UINT#5     | Bool_Size          | Logged     | Logged (True)          |
| UINT#5     | String_Size        | Last_State | Last_State (Waiting f) |
| Dint_Label | Dint_Label         |            |                        |
| Real_Label | Real_Label         |            |                        |

Deneme amaçlı server'dan PLC'ye string data tipinde veri gönderilmiştir:

#### MY NJ

| OmronTurkiyeTeknikDestek | Write |
|--------------------------|-------|
|                          | Write |
|                          | Write |
|                          | Write |
|                          | Write |
|                          | Write |

Last refresh time: 2022-03-11-10:57:04

#### PLC'de gelen datanın görünümü aşağıdaki gibidir:

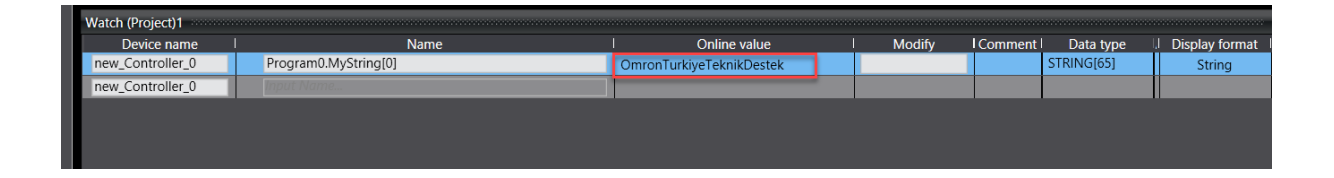

Benzer şekilde INT data tipindeki değişkenlerin veri alışverişine dair ekran görüntüleri aşağıdaki gibidir:

#### MY NJ

| : 00000035 | Write          |
|------------|----------------|
| : 00000045 | Write          |
| : 00000055 | Write          |
| : 00000000 | Write          |
|            |                |
| : 00000000 | Write          |
| : 00000000 | Write<br>Write |

Logout

Last refresh time: 2022-03-11-10:54:14

| Watch (Project)1 |                    |              |        |           |           |                  |
|------------------|--------------------|--------------|--------|-----------|-----------|------------------|
| Device name      | I Name             | Online value | Modify | I Comment | Data type | I Display format |
| new_Controller_0 | Program0.MyDint[0] | 35           |        |           | DINT      | Decimal 🔻        |
| new_Controller_0 | Program0.MyDint[1] | 45           |        |           | DINT      | Decimal 🔻        |
| new_Controller_0 | Program0.MyDint[2] |              |        |           | DINT      | Decimal 🔻        |
| new_Controller_0 | Program0.MyDint[3] | 0            |        |           | DINT      | Decimal 🔻        |
| new_Controller_0 | Input Name         |              |        |           |           |                  |